# <u>ขั้นตอนการพิมพ์ใบแจ้งชำระเงินค่าเทอมภาคเรียนที่ 2/2567 ในระบบสารสนเทศ SISA</u>

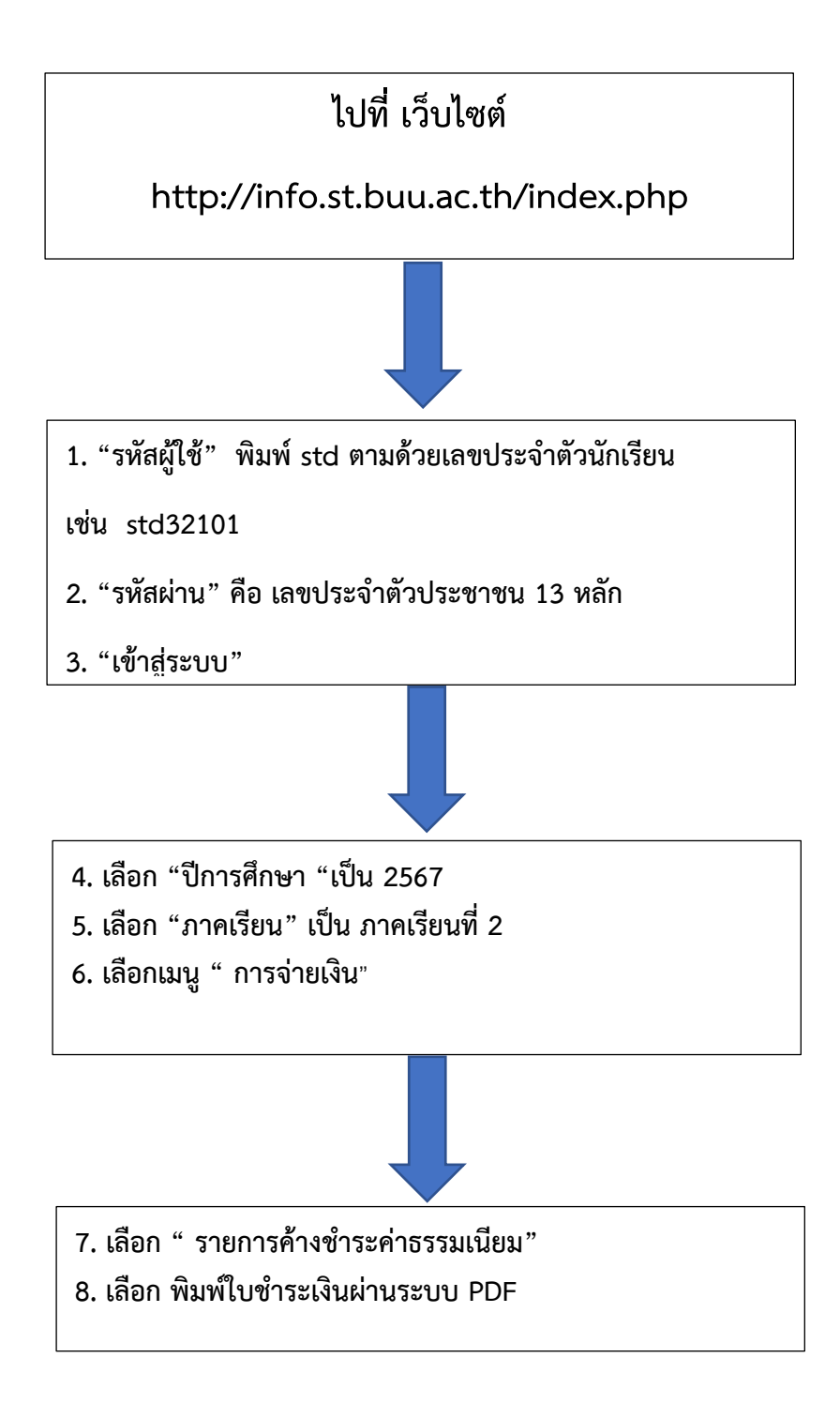

# <u>ขั้นตอนการพิมพ์ใบแจ้งชำระเงินค่าเทอมภาคเรียนที่ 2/2567 ในระบบสารสนเทศ SISA</u>

<u>ที่</u> http://info.st.buu.ac.th/index.php

## <u>มีขั้นตอนตามนี้</u>

- 1. "รหัสผู้ใช้" พิมพ์ std ตามด้วยเลขประจำตัวนักเรียนเช่น std32101
- 2. "รหัสผ่าน" คือ เลขประจำตัวประชาชน 13 หลัก
- 3. "เข้าสู่ระบบ"

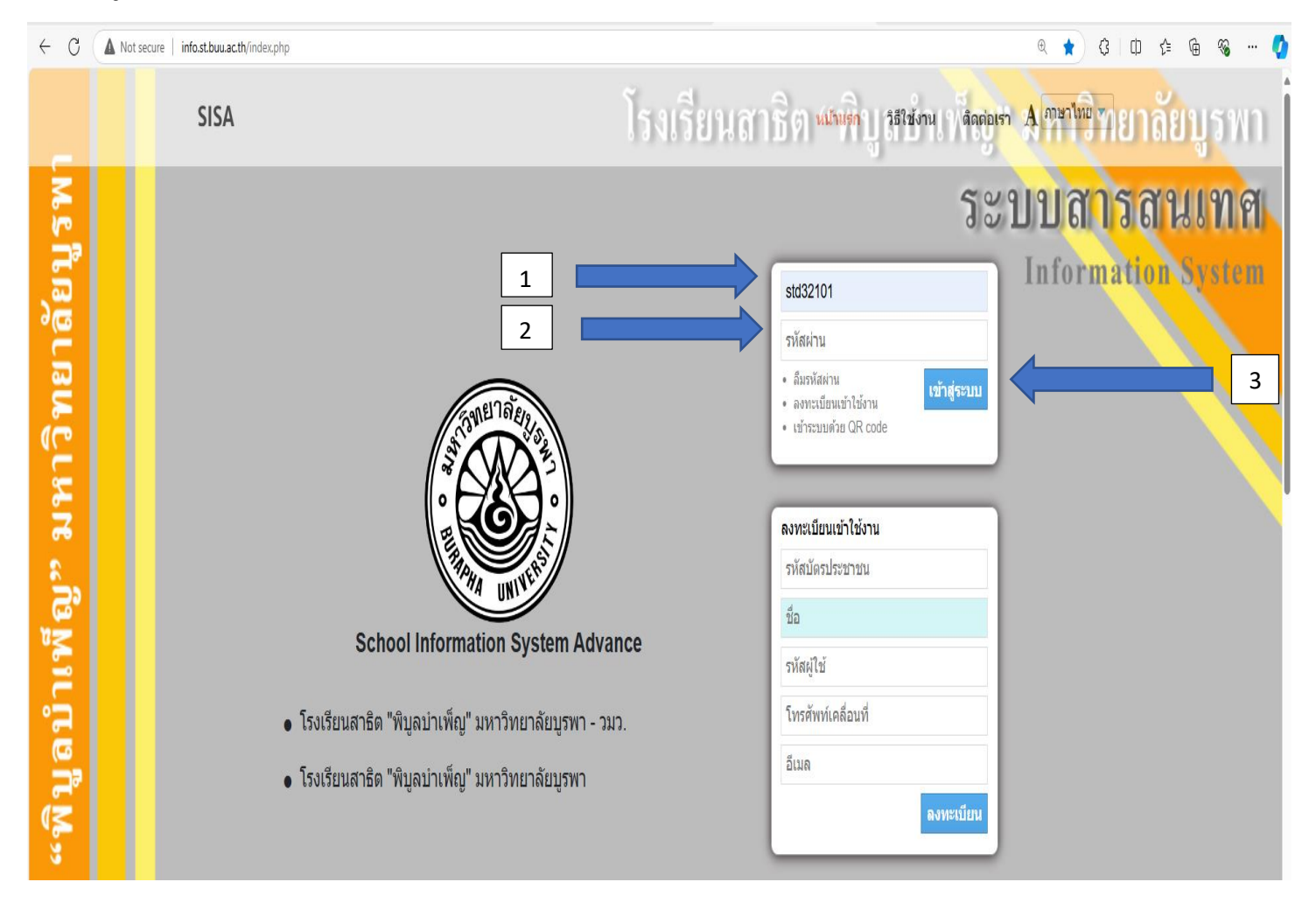

## 4. เลือก "ปีการศึกษา "เป็น 2567

- 5. เลือก "ภาคเรียน" เป็น ภาคเรียนที่ 2
- 6. เลือกเมนู " การจ่ายเงิน"

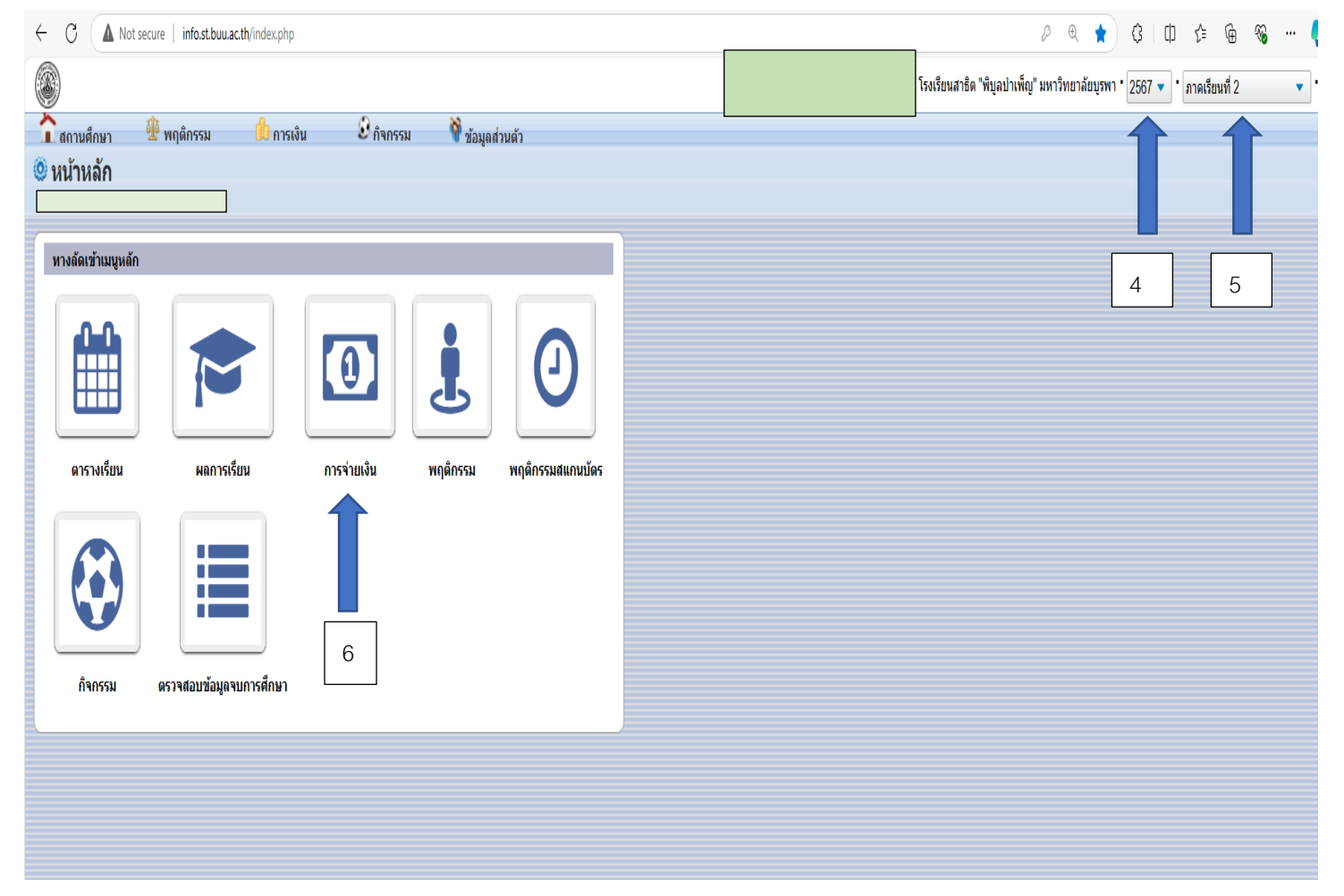

#### 7. เลือก " รายการค้างชำระค่าธรรมเนียม"

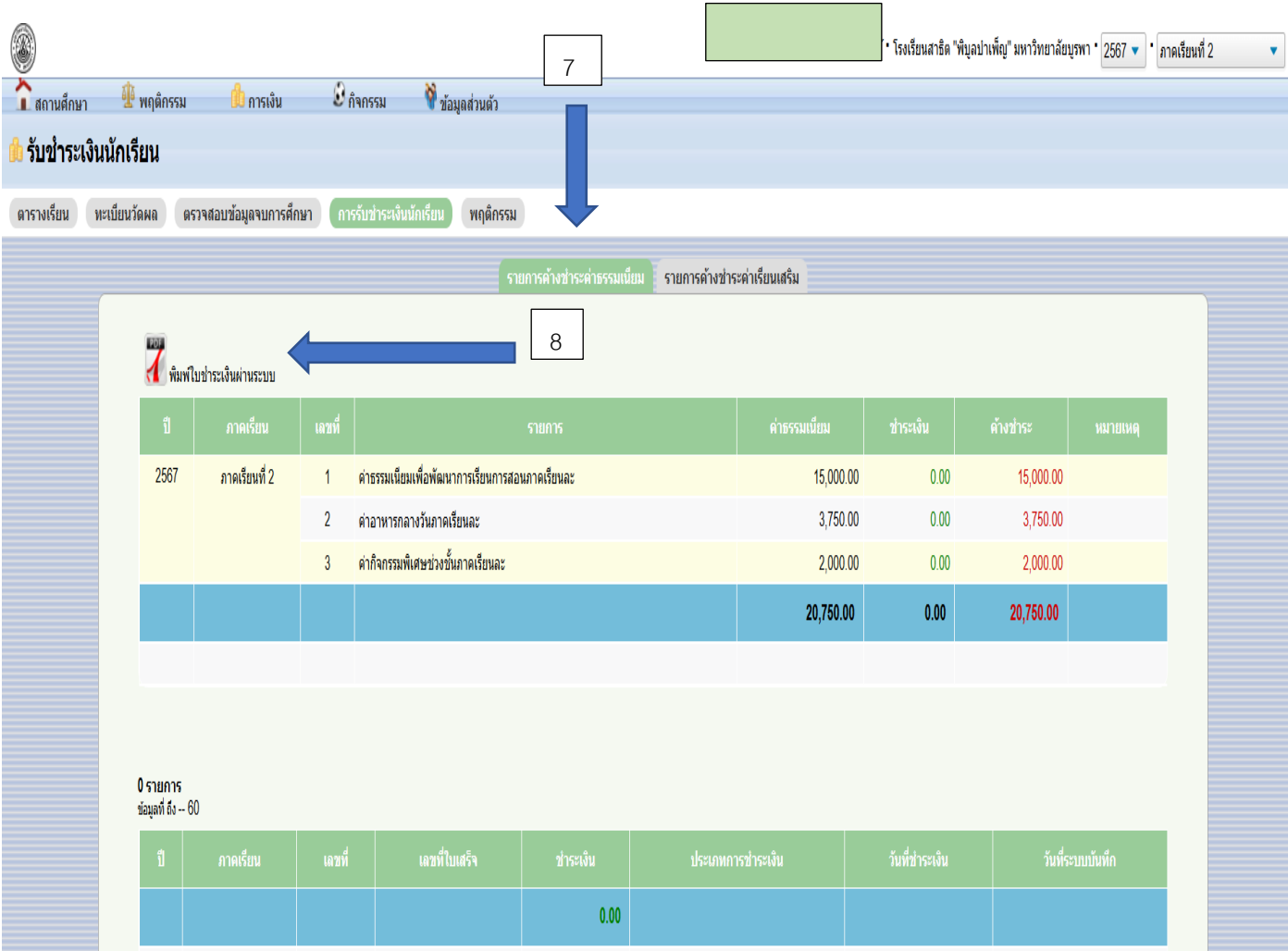

### 8. เลือก พิมพ์ใบชำระเงินผ่านระบบ PDF

# <u>ตัวอย่างแบบฟอร์มการชำระเงินค่าเทอม</u>

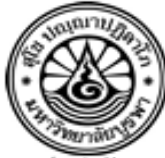

(สำหรับนักเรียน)

โรงเรียนสาธิด "พิบูลบำเพ็ญ" มหาวิทยาลัยบูรพา 73 ฉ.บางแสนลาง แสนสุข เมือง ขณุวี 20131 โทรศัพท: 0-3810-2251 (ฝ่ายวิชาการ), 0-3810-2257 (ฝ่ายการเงิน) ในแขงข้าระเงิน/ใบเสร็จรับเงิน Statement of Student Account/ Receipt

พิมพ์รายการเมื่อ: 3 ตุฉาคม 2567 : 12:43 Ref.no.2: 22567 โดย ปีการศึกษา 2/2567 ระดับ มัชยมศึกษาตอนปลาย ม.4/1

เลขประจำด้ว 32101

| ชื่อ-สกุล                                                                                                    |                                                                                               |                               |                                          | แผนกา            | รเรียน โปรแกรมทั่วไป       |
|----------------------------------------------------------------------------------------------------|-----------------------------------------------------------------------------------------------|-------------------------------|------------------------------------------|------------------|----------------------------|
| ที่                                                                                                    |                                                                                               |                               | 510015                                   |                  | จำนวนเงิน                  |
| No.                                                                                                    | Description<br>การรรมเนียนเพื่อพัฒนาการเรียนการสอบภาคเรียนละ                                  |                               |                                          |                  | Amount (Baht)<br>15,000.00 |
| 2                                                                                                    | ก่าอาหารกลางวันภาคเรียนละ                                                                     |                               |                                          |                  | 3,750.00                   |
| 3                                                                                                    | ค่ากิจกรรมพิเศษช่วงชั้นภาคเรียนละ                                                             |                               |                                          |                  | 2,000.00                   |
|                                                                                                    |                                                                                               |                               |                                          |                  |                            |
|                                                                                                    |                                                                                               |                               |                                          |                  |                            |
|                                                                                                    |                                                                                               |                               |                                          |                  |                            |
|                                                                                                    |                                                                                               |                               |                                          |                  |                            |
|                                                                                                    |                                                                                               |                               |                                          |                  |                            |
|                                                                                                    |                                                                                               |                               |                                          |                  |                            |
|                                                                                                    |                                                                                               |                               |                                          |                  |                            |
|                                                                                                    |                                                                                               |                               |                                          |                  |                            |
|                                                                                                    |                                                                                               |                               |                                          |                  |                            |
|                                                                                                    |                                                                                               |                               |                                          |                  |                            |
|                                                                                                    |                                                                                               |                               |                                          |                  |                            |
|                                                                                                    |                                                                                               |                               |                                          |                  |                            |
|                                                                                                    |                                                                                               |                               |                                          |                  |                            |
|                                                                                                    |                                                                                               |                               |                                          |                  |                            |
|                                                                                                    |                                                                                               |                               |                                          |                  |                            |
|                                                                                                    |                                                                                               |                               |                                          |                  |                            |
|                                                                                                    |                                                                                               |                               |                                          |                  |                            |
| ( - สองหมื่นเจ็ดร้อยห้าสิบบาทถ้วน - )                                                                                                    |                                                                                               |                               |                                          | รวม Total        | 20,750.00                  |
| 🗆 նե                                                                                                    | โปรคตรวจสอบรายวิชาให้ถูกต้องก่อนข่าระเงิน                                                     |                               |                                          |                  |                            |
| 🗆 ໃນເຊ                                                                                                    | ใบเสร็จรับเงินนี้จะสมบูรณ์คืองมีลายมือชื่อเจ้าหน้าที่ธนาการ และประทับครากำกับเรียบร้อย วันที่ |                               |                                          |                  |                            |
|                                                                                                    | สำหรับเอ                                                                                      |                               |                                          |                  | น้ำที่ฐนาดาร               |
|                                                                                                    |                                                                                               |                               |                                          | (ຄະຄາຍນີ້ອຈີ່ອແຄ | มะประทับครา)               |
| กับเล็กสามรองประ                                                                                                    |                                                                                               |                               |                                          |                  |                            |
|                                                                                                    | 7 ]24                                                                                         | เรียนสาธิต "พิบูลบำเพีย       | มู" มหาวิทยาลัยบูรพา TAX ID              |                  | (สำหรับธนาคาร)             |
|                                                                                                    | )                                                                                             |                               | Survey daming                            | ໄປຣຸສເຣີຍກເກັນສ  | กรรรมเนียมจากผู้ชาระเงน    |
| Contraction of the second second seco | / (NOL                                                                                        | 152 104040040010 (D5001040.D0 | TURSENADAWARD IN                         | ไบแจงการชาระ     | ะเงินเพื่อน้ำเขาบัญช       |
|                                                                                                    | 1952                                                                                          | ារចងិត                        |                                          | Pa<br>Śawana     | yment of Student Account   |
| ธหาการกรุงไทย Com Code 8666 386-6-00082-0 กระแสรายวัน Name                                                                                                    |                                                                                               |                               |                                          |                  |                            |
| □ ธนาคารไทยพาณิชย 6403013315 640-3-01331-5 กระแสรายวัน<br>เองประที่ผัว 32101                                                                                                    |                                                                                               |                               |                                          |                  |                            |
| (18)76(74:18)1)<br>(18)71191184 22567                                                                                                    |                                                                                               |                               |                                          |                  |                            |
| **รับข้าระผานเลาน์เดอร์ธนาคารเท่านี้น**                                                                                                    |                                                                                               |                               |                                          |                  |                            |
| สำหรับเจ้าหน้าที่ธนา                                                                                                    |                                                                                               |                               |                                          |                  | 1615/Bank Use Only         |
|                                                                                                    |                                                                                               |                               |                                          |                  |                            |
| จำบวเ                                                                                                    | แงิน                                                                                          | 20.750.00 (สองหมั่น           | #1.22567.2075000<br>เกือรอยหาสินบาทถ้าน) | ผู้รับมอบอำนาจ   |                            |
|                                                                                                    |                                                                                               | - d                           |                                          | Authorized By    | 2 4                        |
| กาทนพราวะเงินทธนาคาร ภายานวนท 1 ต.ศ. 2024 - 10 ต.ศ. 2024 เท่านน ทามแก่เขอานวนเงินเมวากรณเด ๆ ทั้งสน                                                                                                    |                                                                                               |                               |                                          |                  |                            |
| หากพนกำหนดนี้แลว โรงเรียนจะกิดกาปรับตามระเบียบงา ติดตอชำระเงินใดที่งานการเงินเทานั้น                                                                                                    |                                                                                               |                               |                                          |                  |                            |